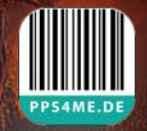

# PPS4ME.DE

Handbuch Version 2.0.0

Letze Aktualisierung: Januar 2025

© 2016-2025 CIMSoft, @pps4Me

# AÇANA BARCODE Inhaltsverzeichnis

| 2  |
|----|
| 3  |
| 7  |
| 8  |
| 9  |
| 11 |
| 12 |
| 16 |
| 17 |
| 19 |
| 20 |
| 21 |
| 22 |
| 24 |
| 26 |
| 29 |
| 29 |
| 29 |
| 30 |
|    |

#### WAS IST «AÇANA BARCODE» ?

Mit «Açana Barcode» können 96 verschiedene Barcode Typen erstellt und 28 gelesen werden. Der Export ist im Pixel-Grafik- oder Vektorformat möglich.

#### Funktionen:

- Export Formate
  - Pixel-Grafik
    - BMP
    - GIF
    - JPG
    - JPEG2000
    - PDF
    - PNG (mit Transparenz)
    - TIFF (mit Transparenz)
    - WebP (mit Transparenz)
  - Vektor Format
    - EPS
    - PDF
    - SVG
  - Office Formate
    - Excel® XLSX
    - Word® DOCX
- Vorder- und Hintergrundfarbe für den Barcode kann frei festgelegt werden
- Jeder Barcode mit oder ohne Umrandung erstellt werden
- Breite der Umrandung kann frei festgelegt werden
- Leerraum zwischen Barcode und Umrandung kann frei festgelegt werden
- Verwaltung von Favoriten
- Zu jedem Barcode kann eine URL mit Informationen über den Barcode gespeichert werden

Folgende Barcodes können erstellt werden

- Australia Post Reply Paid
- Australia Post Routing
- Australia Post Redirection
- Australia Post Standard Customer
- Aztec Code (ISO 24778)
- Aztec Runes
- Channel Code
- Coda Block F
- Codabar

- Code 11
- Code 128 (automatic subset switching)
- Code 128 (Subset B)
- Code 16K
- Code 2 of 5 Data Logic
- Code 2 of 5 ITA
- Code 2 of 5 Industrial
- Code 3 of 9 (Code 39)
- Code 32
- Code 49
- Code 93
- Code One
- Composite Symbol with EAN linear component
- Composite Symbol with GS1 DataBar Expanded Stacked Component
- Composite Symbol with GS1 DataBar Extended component
- Composite Symbol with GS1 DataBar Limited component
- Composite Symbol with GS1 DataBar-14 linear component
- Composite Symbol with GS1 DataBar-14 Stacked component
- Composite Symbol with GS1 DataBar-14 Stacked Omnidirectional component
- Composite Symbol with GS1-128 linear component
- Composite Symbol with UPC A linear component
- Composite Symbol with UPC E linear component
- DAFT Code
- Data Matrix
- Deutsche Post Identcode
- Deutsche Post Leitcode
- DotCode
- DPD
- Dutch Post KIX Code
- EAN
- EAN-8
- EAN-13
- EAN-14
- EANX
- EAN Checks
- Extended Code 3 of 9 (Code 39+)
- FIM United States Postal Service
- Flattermarken
- Grid Matrix
- GS1 DataBase Expanded

- GS1 DataBase Expanded Stacked
- GS1 DataBase Limited
- GS1 DataBase-14
- GS1 DataBase-14 Stacked
- GS1 DataBase-14 Stacked Omnidirectional
- GS1-128
- HanXin
- HIBC Aztec Code
- HIBC Code 39
- HIBC Code 128
- HIBC Block F
- HIBC Data Matrix
- HIBC MicroPDF417
- HIBC PDF417
- HIBC QR Code
- Interleaved 2 of 5
- ISBN (EAN-13 with verification stage)
- ITF-14
- Japanese Post
- Korea Post
- LOGMARS
- Mailmark
- Maxicode
- Micro QR Code
- MicroPDF417
- MSI Plessey
- NVE-18
- PDF417
- PDF417 Truncated
- Pharmacode One-Track
- Pharmacode Two-Track
- PLANET
- Plessey Code
- PostNet
- PZN
- QR Code
- Royal Mail 4 State (RM4SCC)
- Standart Code 2 of 5
- Telepen Alpha
- Telepen Numeric

- Ultra
- UPC A
- UPC E
- UPCA Check
- UPCE Check
- UPNQR
- USPS OneCode
- Vin

Folgende Barcodes können gelesen werden:

- Aztec Code ISO 24778
- Code 32
- Code 3 of 9 Code 39
- Code 93
- Code 128 Subset B
- Code 128 automatic subset switching
- DataBar
- Deutsche Post Identcode
- EAN13
- EAN-14
- Extended Code 3 of 9 Code 39+
- HIBC Aztec Code
- HIBC Code 128
- HIBC Code 39
- HIBC PDF417
- HIBC QR Code
- Interleaved 2 of 5
- ITF-14
- LOGMARS
- MicroQRCode
- NVE-18
- PDF417
- PDF417 Truncated
- PZN
- QR Code
- UPC A
- UPC E

#### PROGRAMMSTART

Nach dem Start von «Açana Barcode» kann sofort mit dem Erstellen eines Barcodes begonnen werden.

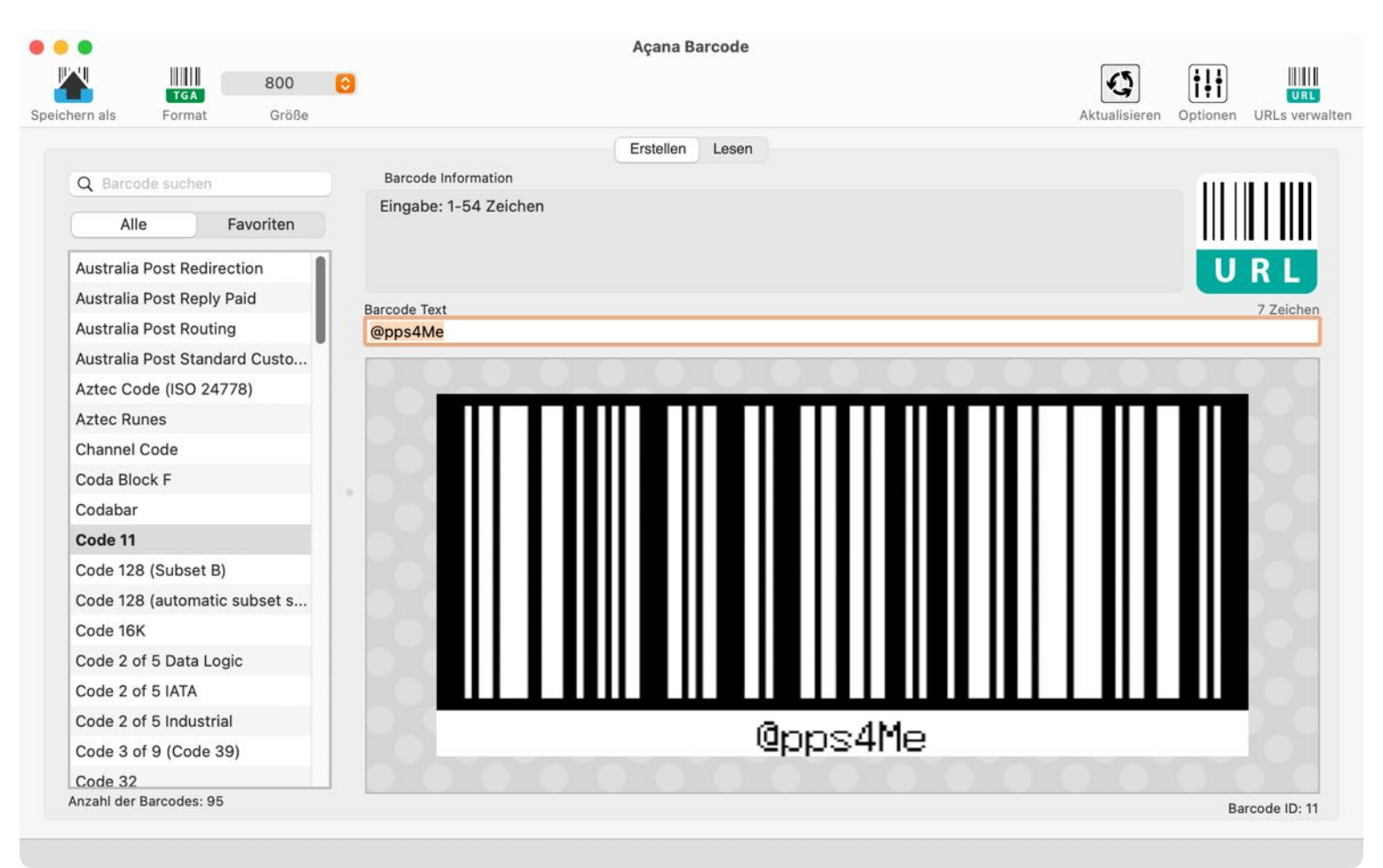

#### FUNKTIONSWEISE

Im Hauptfenster von «Açana Barcode» werden auf der linken Seite die vorhandenen Barcodes dargestellt. Auf der rechten Seite ist der Barcode Text und der Barcode als Grafik. Unten in der Informationszeile werden Meldungen vom Programm angezeigt. Rechts unten in der Informationszeile wird ID des aktuell ausgewählten Barcodes dargestellt.

- 1. Ausgabeformat für Drag and Drop
- 2. Ausgabegröße (Breite in Pixel)
- 3. Barcode erstellen / Barcode lesen
- 4. All Barcodes oder Favoriten darstellen
- 5. Liste der Barcodes
- 6. Hinweise zum Erstellen des gewählten Barcode
- 7. URL zum gewählten Barcode öffnen
- 8. Barcode Text
- 9. Barcode (mit Drag and Drop Funktion)
- 10. Anzahl der dargestellten Barcodes
- 11. Barcode ID

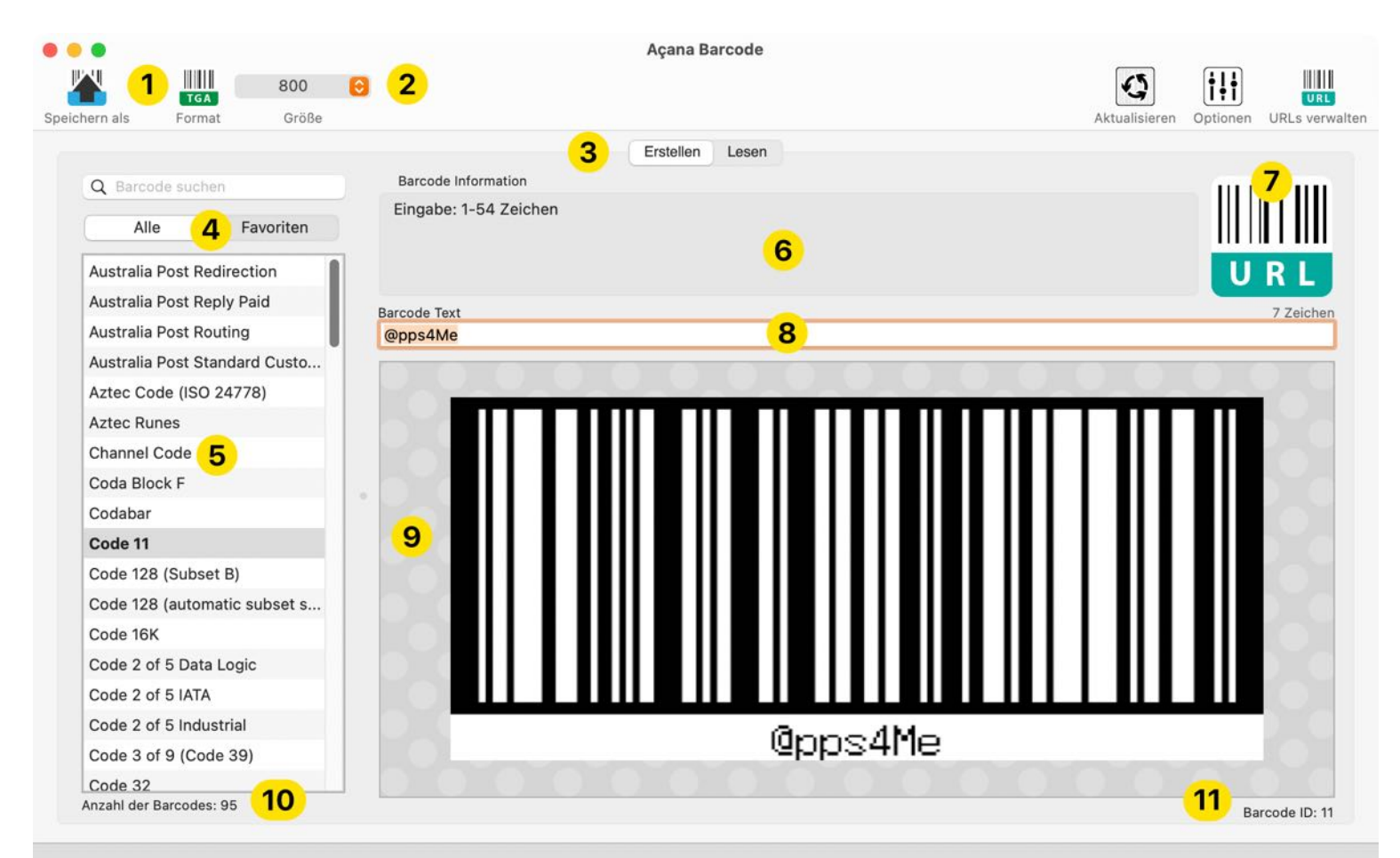

# BARCODE FAVORITEN

Häufig verwendete Barcodes können in den Favoriten gespeichert werden.

| •     |             |                      |            |     |            |            |         |   | Aça  | ana Bar  | code  |   |     |  |   |            |     |          |                |
|-------|-------------|----------------------|------------|-----|------------|------------|---------|---|------|----------|-------|---|-----|--|---|------------|-----|----------|----------------|
| Speid | chern als   | <b>TGA</b><br>Format | 800<br>Grö | ße  | <u> </u>   |            |         |   |      |          |       |   |     |  |   | Aktualisie | ren | Optionen | URLs verwalten |
|       |             |                      |            |     |            |            |         |   | Erst | ellen    | Lesen |   |     |  |   |            |     |          |                |
|       | Q Barcoc    | de suchen            |            |     | Barcode    | e Informat | tion    |   |      |          |       |   |     |  |   |            |     |          |                |
| [     | Alle        |                      | Favoriter  |     | Eingabe    | e: 1-54 2  | Zeichen |   |      |          |       |   |     |  |   |            |     |          |                |
|       | Australia I | Post Stan            | dard Custo | mer |            |            |         |   |      |          |       |   |     |  |   |            |     | U        | RL             |
|       | Aztec Coo   | de (ISO 24           | 1778)      |     | Barcode Te | axt        |         |   |      |          |       |   |     |  |   |            |     |          | 7 Zeichen      |
|       | Code 11     |                      |            |     | @pps4M     | le         |         |   |      |          |       |   |     |  |   |            |     |          | / Loionon      |
|       | Code 128    | (Subset I            | 3)         |     |            |            |         |   |      |          |       | - | 100 |  | - |            | -   |          |                |
|       | EAN-14      |                      |            |     |            | 1          | _       | - | -    | <u> </u> | 1     |   |     |  |   |            |     |          |                |
|       | QR Code     |                      |            |     | 1          |            |         |   |      | Ш        |       |   | П   |  | Г |            |     |          |                |
|       | Telepen A   | lpha                 |            |     | 100        |            |         |   |      |          |       |   |     |  | L |            |     |          |                |
|       | USPS One    | eCode                |            |     |            |            |         |   |      |          |       |   |     |  |   |            |     |          |                |

Darstellung: Alle / Favoriten

|  | Australia Post St   |
|--|---------------------|
|  | Aztec Code (ISO     |
|  | Code 11             |
|  | Code 128 (Subse     |
|  | EAN-14              |
|  | QR Code             |
|  | Telepen Alpha       |
|  | USPS OneCode        |
|  |                     |
|  |                     |
|  |                     |
|  |                     |
|  |                     |
|  |                     |
|  |                     |
|  |                     |
|  |                     |
|  | Anachi dar Daraadaa |

Um einen Barcode zu den Favoriten hinzuzufügen wählst du zunächst einen Eintrag aus der Liste aus. Mit dem Kontext-Menü "Zu Favoriten zufügen" wird der Barcode in die Favoriten aufgenommen.

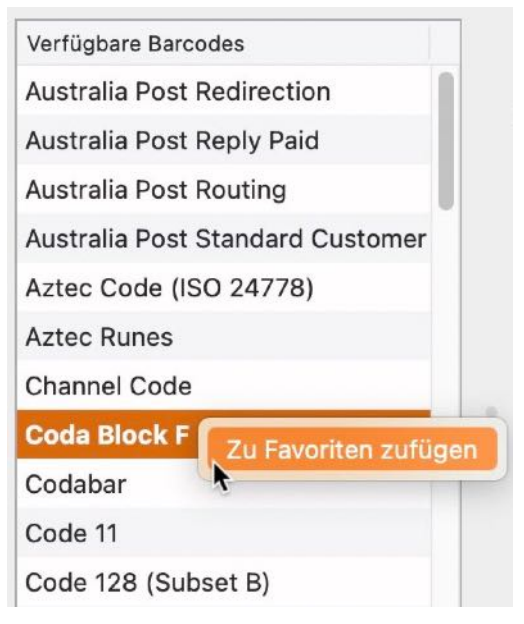

Ist ein Barcode bereits in den Favoriten enthalten, so wird dies im Kontext-Menü angezeigt.

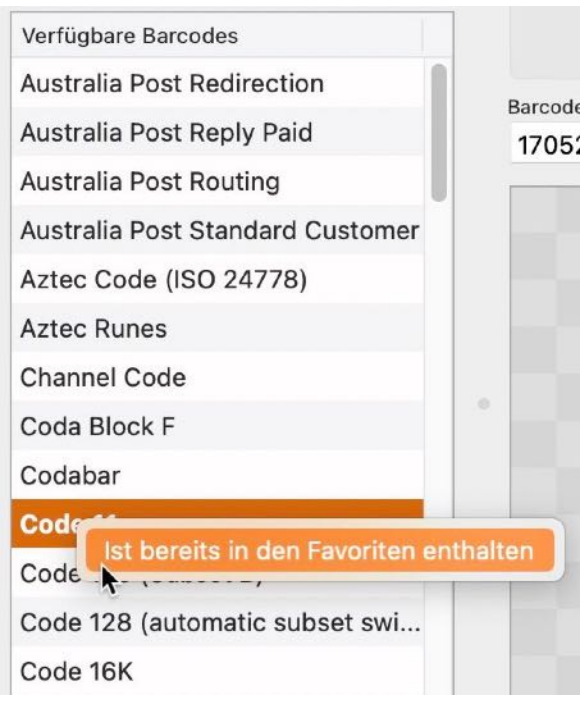

Um einen Barcode aus den Favoriten zu entfernen, wechsle zunächst in die Favoriten, wählen dann einen Eintrag aus. Über das Kontext-Menü "Aus den Favoriten entfernen" wird der Eintrag aus der Liste entfernt und von den Favoriten gelöscht.

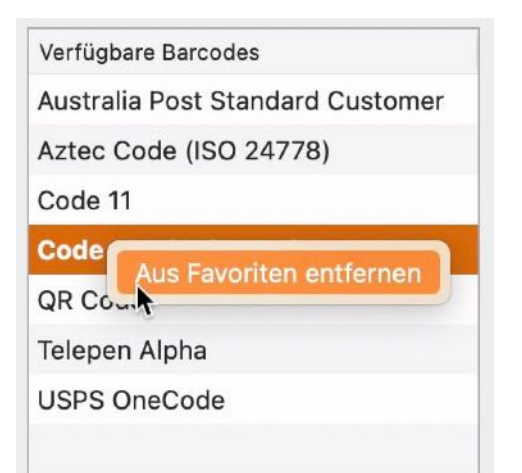

#### BARCODE ERSTELLEN

Zum erstellen eines Barcodes wechselst du zur Kategorie "Erstellen". Wähle einen Barcode aus der Liste aus und gib den Text für den Barcode ein.

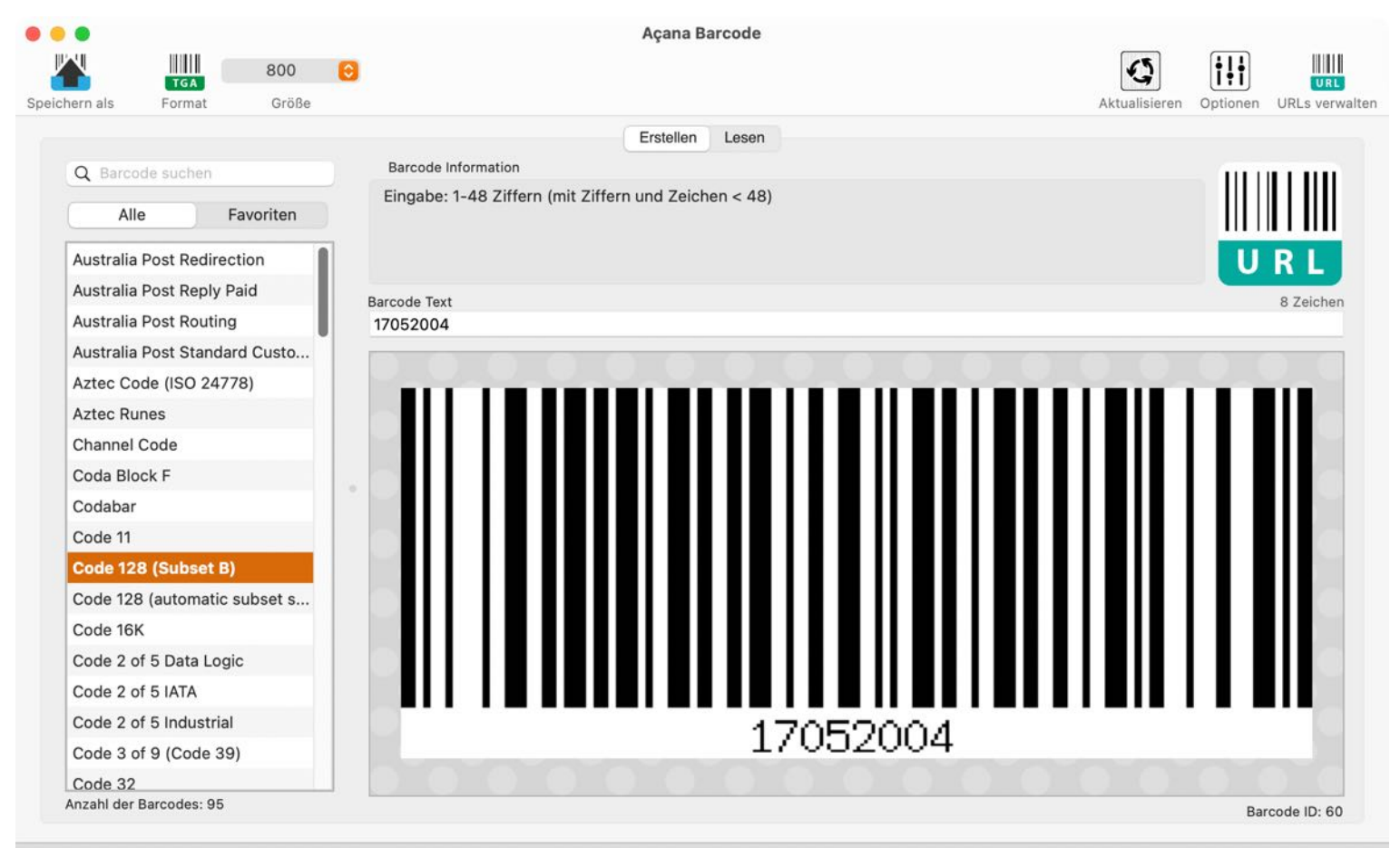

Im Bereich "Barcode Informationen" erhältst du Hinweise zur Eingabe des Barcode Text, Zahl oder Zeichen zum ausgewählten Barcode. Bei einigen Barcode Typen muss die korrekte Kodierung eingehalten werden. Weitere Informationen zum ausgewählten Barcode findest du im Kapitel "URL zum gewählten Barcode öffnen". Falls ein falscher Barcode Text eingegeben wurde, dann wird z.B. folgendes in der Barcode Grafik angezeigt:

|               |                |           |            |             | A      | çana Ba  | rcode    |          |        |         |               |              |                |
|---------------|----------------|-----------|------------|-------------|--------|----------|----------|----------|--------|---------|---------------|--------------|----------------|
|               |                | 800       | 0          |             |        |          |          |          |        |         | G             | † <b>!</b> † |                |
| Speichern als | Format         | Größe     |            |             |        |          |          |          |        |         | Aktualisieren | Optionen     | URLs verwalten |
|               |                |           |            |             | E      | rstellen | Lesen    |          |        |         |               |              |                |
| Q Barco       | de suchen      |           | Barcode    | Information | ~      |          |          |          |        |         |               |              |                |
|               |                |           |            |             |        |          |          |          |        |         |               |              |                |
| Alle          | e F            | avoriten  |            |             |        |          |          |          |        |         |               | 1111         |                |
| Code 2 of     | f 5 IATA       |           |            |             |        |          |          |          |        |         |               | U            | RL             |
| Code 2 of     | f 5 Industrial |           | Barcode Te | +           |        |          |          |          |        |         |               |              | 14 Zeichen     |
| Code 3 of     | f 9 (Code 39   | )         | 9931394    | 349234      |        |          |          |          |        |         |               |              | 14 Lolonon     |
| Code 32       |                |           |            |             |        |          | 7. N. P. |          |        |         |               |              |                |
| Code 49       |                |           |            |             |        |          |          |          |        |         |               |              |                |
| Code 93       |                |           |            |             |        |          |          |          |        |         |               |              | 1              |
| Code One      | e              |           |            |             |        |          |          |          |        |         |               |              |                |
| Composit      | te Symbol wi   | th EAN li |            |             |        |          |          |          |        |         |               |              |                |
| Composit      | te Symbol wit  | th GS1 D  |            |             |        |          |          |          |        |         |               |              |                |
| Composit      | te Symbol wit  | th GS1 D  |            | Error       | 252. 0 | )ata d   | loes no  | nt start | with a | n Al in | 2D com        | oner         | t it           |
| Composi       | ite Symbol w   | vith GS1  |            | LIIO        | 202.0  | ata u    | 1003 110 | Justan   | witha  |         | 20 0011       | oner         | i.             |
| Composit      | te Symbol wit  | th GS1 D  |            |             |        |          |          |          |        |         |               |              |                |

#### BARCODE OPTIONEN

Beim Erstellen eines Barcodes können, je nach Barcode, die folgenden Optionen verwendet werden.

| ••         | Optionen        |  |
|------------|-----------------|--|
| Umrandung  | 9               |  |
| Keine Um   | randung 📀       |  |
| Rahmenbre  | eite            |  |
| 1          | ¢               |  |
| Leerraum   |                 |  |
| 0          | \$              |  |
| Transpa    | arenz           |  |
| 🗹 Zeige K  | lartext         |  |
| Text kle   | ein             |  |
| Text fet   | t               |  |
| Vordergrun | dfarbe          |  |
| Hintergrun | dfarbe          |  |
| Farben     | tauschen        |  |
| Farbe      | en zurücksetzen |  |

#### Normale Darstellung Darstellung mit Start- und Endlinie:

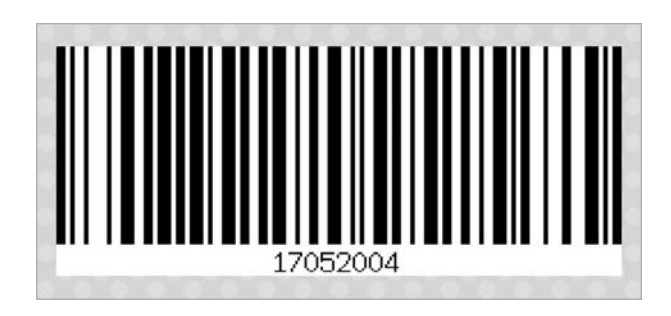

| • • • Optionen                   |           |
|----------------------------------|-----------|
| Umrandung<br>Start- und Endlinie | 0         |
| Rahmenbreite<br>1                | ÷         |
| Leerraum<br>0                    | ÷         |
|                                  |           |
|                                  |           |
|                                  | 17052004  |
| © 2016-2025 CIMSoft              | , @pps4Me |

Darstellung mit Umrandung:

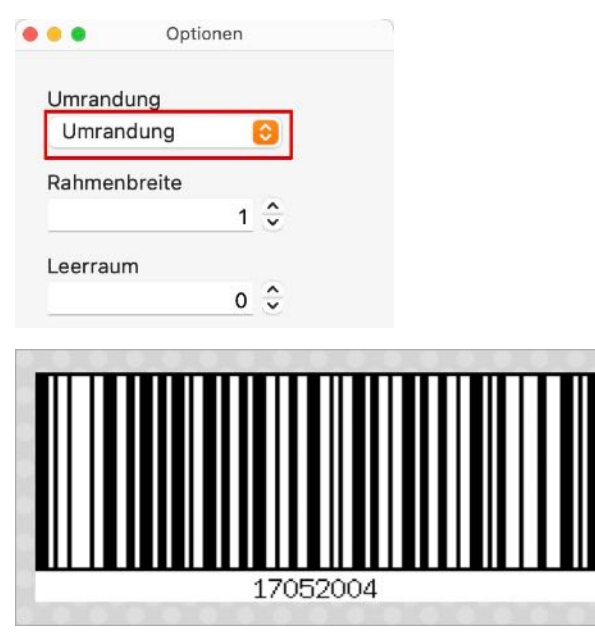

#### Darstellung mit Umrandung (Stärke 3):

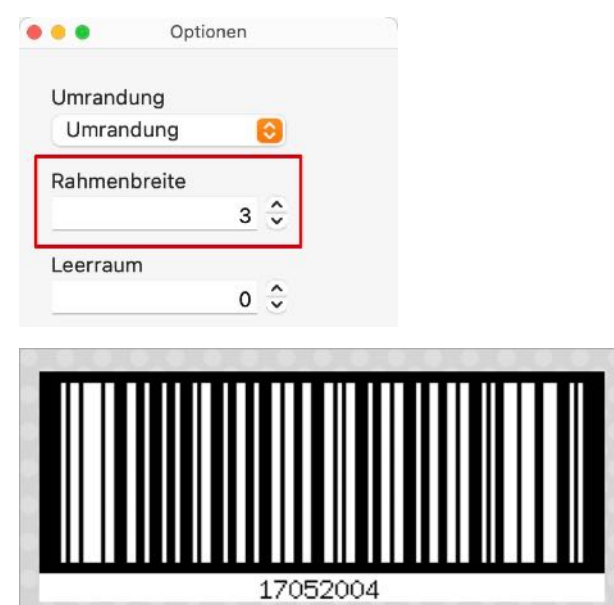

Darstellung mit Umrandung (Stärke 3) und Leerraum (Stärke 5):

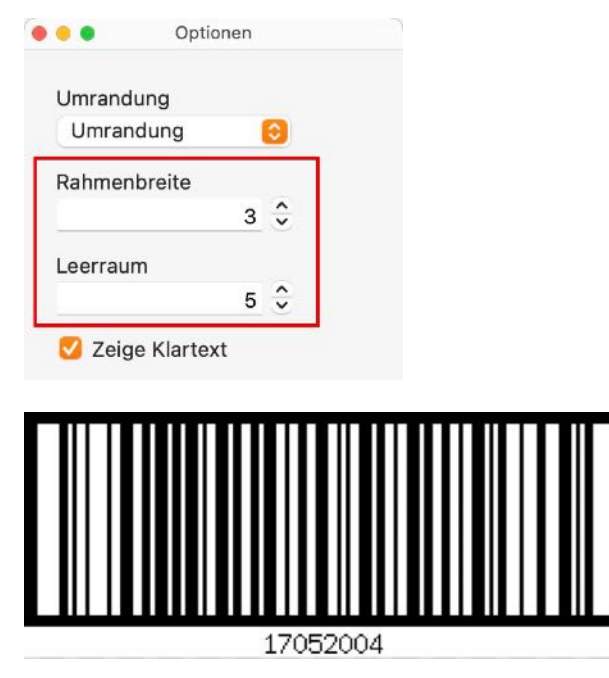

Normale Darstellung ohne Text:

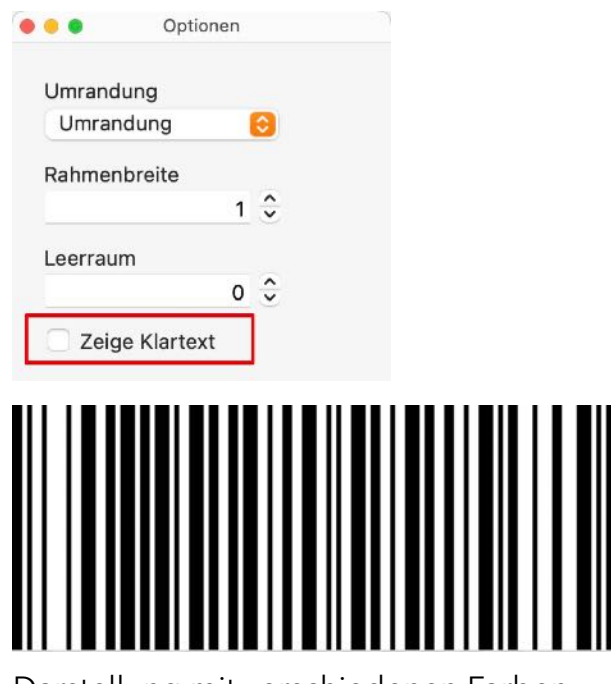

Darstellung mit verschiedenen Farben:

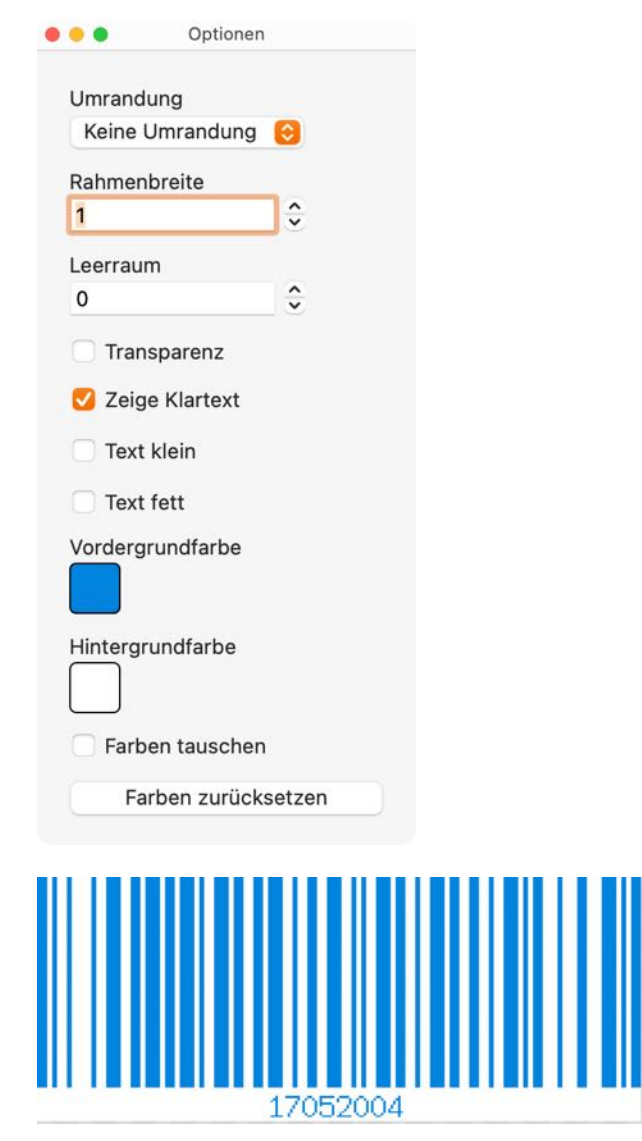

Vorder- und Hintergrundfarbe:

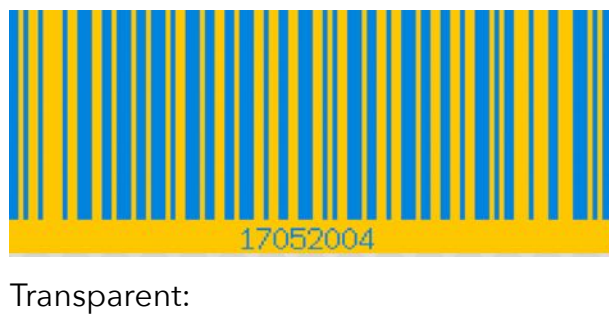

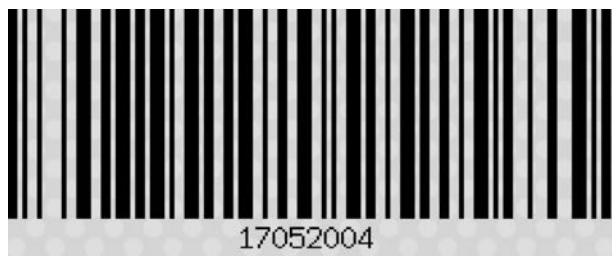

#### **BARCODE ALS PIXEL- ODER VEKTOR-DATEI SPEICHERN**

Die erstellten Barcodes können als Pixel- oder Vektor-Datei gespeichert werden.

Folgende Exportformate stehen zur Verfügung:

- Vektor
  - EPS
  - PDF
  - SVG
- Pixel Grafik
  - BMP
  - GIF
  - JPG
  - JPEG2000
  - PDF
  - PNG (mit Transparenz)
  - TGA
  - TIFF (mit Transparenz)
  - WebP (mit Transparenz)

Wähle dazu im Menü oder im Toolbar Menü über das Symbol "Speichern als" das entsprechende Exportformat und die Größe aus.

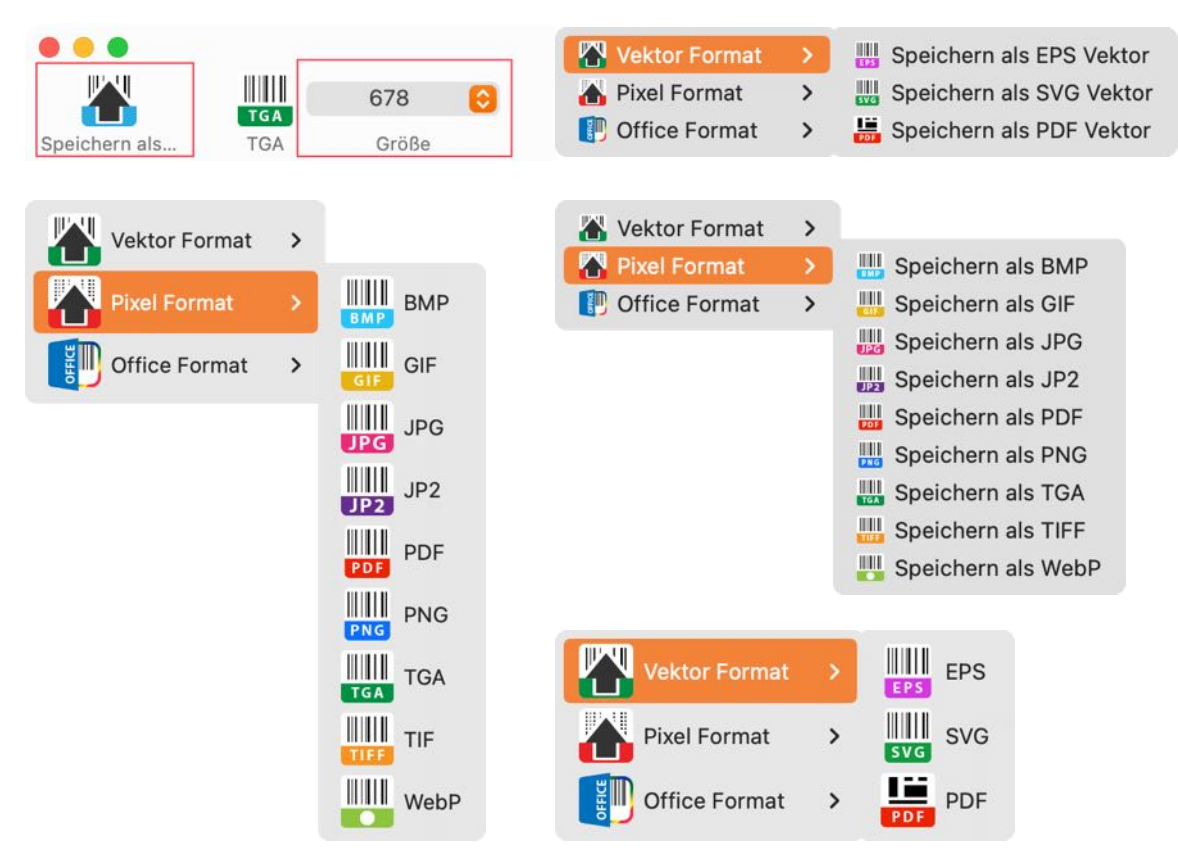

Die Ausgabe-Qualität für die JPEG-, JPEG2000- und WebP-Datei kannst du in den <u>Einstellungen</u> festlegen.

#### Inhaltsverzeichnis

### BARCODE ALS OFFICE XLSX ODER DOCX DATEI SPEICHERN

| Vektor Format ><br>Pixel Format ><br>Office Format ><br>LSX ><br>LSX >                                                                                                    | Vektor Form<br>Pixel Forma<br>Office Form<br>KLSX                                                                                                    | at ><br>at ><br>at ><br>at >                                                                                                    |
|----------------------------------------------------------------------------------------------------|----------------------------------------------------------------------------------------------------|----------------------------------------------------------------------------------------------------|
| Automatisches Speichern       Aussian         Start       Einfügen         Zeichnen       Entwurf         Layo         Einfügen       Zeichnen         F       K         K       V         B       A         K       V         B       A         K       V         B       A         K       V         B       A         A       A | Image: Second state of the second state of the second s | Add-Ins<br>PDF-Datei erstellen<br>PDF-Datei erstellen<br>Add-Ins<br>PDF-Datei erstellen<br>Unterschriften<br>anfragen<br>12 13 34 15 16 17 18 19 |
| Açan                                                                                                    | a Barcode - Code 128 (Sub                                                                                                    | oset B)                                                                                                    |
| Barcode Type:<br>Barcode Text:                                                                                                    | Code 128 (Subset B                                                                                                    | 3)                                                                                                    |
| 3                                                                                                    |                                                                                                    |                                                                                                    |
|                                                                                                    |                                                                                                    |                                                                                                    |
| 1 <u>2</u> <u>1</u> <u>2</u>                                                                                                    |                                                                                                    |                                                                                                    |
| R<br>Z<br>25.12.2024, 07:32:49 Erste<br>Ω<br>Seite 1 von 1 9 Wörter □∑ Englisch (Vereinigte                                                                                                    | ellt mit «Acana Barcode.debug» © 2016-2024 CIMSo<br>e Staaten)                                                                                                    | ft, @pps4Me www.pps4me.de                                                                                                    |

Die erstellten Barcodes können als Excel® XLSX oder Word® DOCX Datei gespeichert werden.

Barcode als Excel® XLSX Datei.

| •     | 🔵 🔹 Automatisches Sp                                            | peichern 💽 Aus 🎧 🗄                                                                                                    | B 🗗 🏷 - C                                           | ··· 🖻 Code 128 (                       | Subset B) 20 | 24-12 ~     | Q &               |
|-------|-----------------------------------------------------------------|----------------------------------------------------------------------------------------------------|-----------------------------------------------------|----------------------------------------|--------------|-------------|-------------------|
| Start | Einfügen Zeichr                                                 | nen Seitenlayout                                                                                                    | Formeln Dater                                       | ı ≫                                    | □ Comment    | itare 🖻 🖻 F | reigeben          |
| Zwisc | henablage Schriftart                                            | image: symbol with the symbol with the symbol wi | Bedingte Form<br>Als Tabelle for<br>Zellenformative | matierung v<br>matieren v<br>orlagen v | Searbeiten   | Add-Ins     | PDF-D.<br>und per |
| M43   | $\stackrel{\bullet}{\bullet}$ $\times$ $\checkmark$ $f_{\rm X}$ |                                                                                                    |                                                     |                                        |              |             |                   |
|       | А                                                               | В                                                                                                    | С                                                   | D                                      | E            | F           | G                 |
| 1     | Barcode Type:                                                   | Barcode Text:                                                                                                    |                                                     |                                        |              |             |                   |
| 2     | Code 128 (Subset                                                | t B) 17052004                                                                                                    |                                                     |                                        |              |             |                   |
| 3     |                                                                 |                                                                                                    |                                                     |                                        |              |             |                   |
| 4     |                                                                 |                                                                                                    |                                                     |                                        |              |             |                   |
| 5     |                                                                 |                                                                                                    |                                                     |                                        |              |             |                   |
| 7     |                                                                 |                                                                                                    |                                                     |                                        |              |             |                   |
| 8     |                                                                 |                                                                                                    |                                                     |                                        |              |             |                   |
| 9     |                                                                 |                                                                                                    |                                                     |                                        |              |             |                   |
| 10    |                                                                 |                                                                                                    |                                                     |                                        |              |             |                   |
| 11    |                                                                 |                                                                                                    |                                                     |                                        |              |             |                   |
| 12    |                                                                 |                                                                                                    | 70500                                               |                                        |              |             |                   |
| 13    |                                                                 | 1                                                                                                    | 70520                                               | 04                                     |              | 1           |                   |
| 14    |                                                                 |                                                                                                    |                                                     |                                        |              |             |                   |
| 15    |                                                                 |                                                                                                    |                                                     |                                        |              |             |                   |
| 17    |                                                                 |                                                                                                    |                                                     |                                        |              |             |                   |
| 18    |                                                                 |                                                                                                    |                                                     |                                        |              |             |                   |
| 19    |                                                                 |                                                                                                    |                                                     |                                        |              |             |                   |
| 20    |                                                                 |                                                                                                    |                                                     |                                        |              |             |                   |
| 21    |                                                                 |                                                                                                    |                                                     |                                        |              |             |                   |
| 22    |                                                                 |                                                                                                    |                                                     |                                        |              |             |                   |
| 23    |                                                                 |                                                                                                    | 1                                                   |                                        |              |             |                   |
| 24    |                                                                 |                                                                                                    |                                                     |                                        |              |             |                   |
| -     | Code 128 (Subset                                                | B) +                                                                                                    |                                                     |                                        |              | 0           |                   |
| Ber   | eit 25 Barrierefreiheit:                                        | Keine Probleme                                                                                                    |                                                     |                                        |              | +           | 180 %             |

#### BARCODE PER DRAG AND DROP EXPORTIEREN

Wähle dazu im Toolbar Menü über das Symbol "Format" das entsprechende Exportformat und die Größe aus.

| •••             |       |          |   |               |   |         |            |
|-----------------|-------|----------|---|---------------|---|---------|------------|
|                 |       | 800 🜔    | 3 |               |   |         |            |
| Speichern als F | ormat | Größe    |   |               |   |         |            |
| Vektor Forma    | at >  |          |   | Vektor Format | > | EPS EPS | 2048       |
| Pixel Format    | >     | BMP BMP  |   | Pixel Format  | > | SVG SVG | 800        |
|                 |       | GIF GIF  |   |               |   | PDF PDF | 600<br>512 |
|                 |       | JPG      |   |               |   |         | 256        |
|                 |       |          |   |               |   |         | 128        |
|                 |       | JP2 JP2  |   |               |   |         | 96         |
|                 |       | IIII PDF |   |               |   |         | 64         |
|                 |       | PDF      |   |               |   |         | 48         |
|                 |       | PNG PNG  |   |               |   |         | 32         |
|                 |       |          |   |               |   |         | 24         |
|                 |       | TGA TGA  |   |               |   |         | 16         |
|                 |       |          |   |               |   |         | Eigene Grö |
|                 |       | TIFF     |   |               |   |         | √ 678      |
|                 |       | WebP     |   |               |   |         |            |

Nun kann der Barcode über "Drag and Drop" direkt in ein Finder Fenster oder in ein anderes Programm gezogen werden.

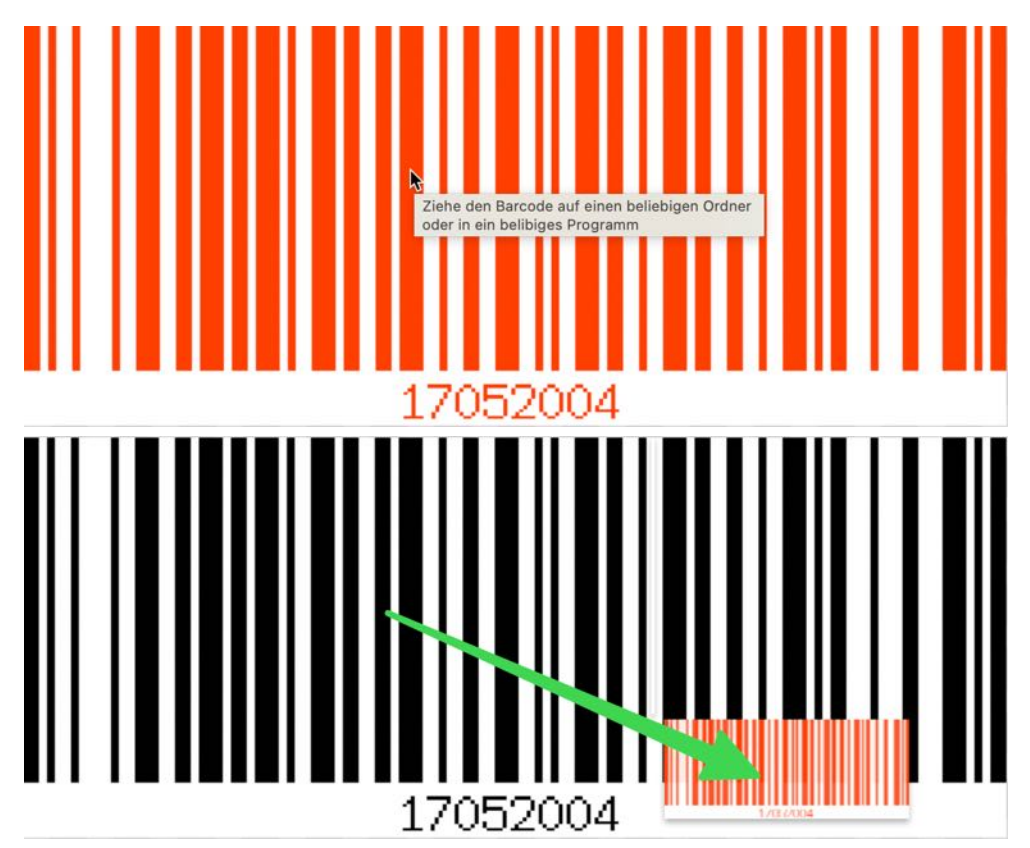

Die Ausgabe-Qualität für die JPEG-, JPEG2000- und WebP-Datei kannst du in den <u>Einstellungen</u> festlegen.

© 2016-2025 CIMSoft, @pps4Me

# URL ZUM AUSGEWÄHLTEN BARCODE ÖFFNEN

Bei den meisten Barcodes sind Links zu den Beschreibungen im Internet vorhanden. Wähle einen Barcode aus und klicke auf das Barcode Symbol.

| JRL                              |                                        |                                |
|----------------------------------|----------------------------------------|--------------------------------|
|                                  | Açana Barcode                          |                                |
| 800                              | 9                                      | 5 (+1+)                        |
| Deichern als Format Größe        | Aktualis                               | Sieren Optionen URLs verwalten |
|                                  | Extellan                               |                                |
|                                  | Baranda Information                    |                                |
| Q Barcode suchen                 | Financia II 20 Puehetaban adar Ziffarn |                                |
| Alle Favoriten                   | Gültige Zeichen: ASCII 1-255           |                                |
| Australia Dast Standard Customar |                                        |                                |
| Artes Code (ISO 24779)           |                                        | URL                            |
| Aztec Code (ISO 24778)           | Barcode Text                           | Öffne Barcode URL              |
| Code 11                          | 17052004                               |                                |
| Code 128 (Subset B)              |                                        | <b>0</b>                       |
| EAN-14                           |                                        | 0 0 0                          |
| QR Code                          |                                        |                                |
| Telepen Alpha                    |                                        |                                |
| USPS OneCode                     | 17052004                               |                                |
| Anzahl der Barcodes: 8           |                                        | Barcode ID: 32                 |

Ist ein Link zu diesem Barcode vorhanden, dann wird dieser links unten in der Informationszeile angezeigt, sobald du die Maus über das Barcode Symbol bewegst.

| 1705 |
|------|
|      |
|      |
|      |

Die Links zu den jeweiligen Barcodes können geändert werden. Für mehr Informationen dazu lese das Kapitel "<u>Barcodes Hilfe URLs verwalten</u>".

#### **BARCODE HILFE URLS VERWALTEN**

Über die Verwaltung der Barcode-Links kannst du die URLs zu den entsprechenden Beschreibungen im Internet nach deinen Bedürfnissen anpassen bzw. erweitern. Wähle dazu im Menü "Verwalten => Barcode Hilfe URLs verwalten" aus oder klicke im Toolbar Menü rechts auf das URL Symbol.

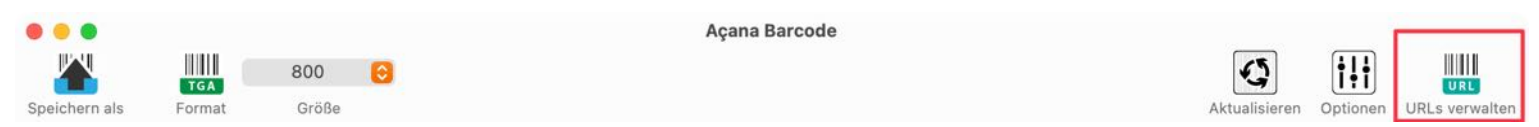

Im folgenden Fenster sind links die verschiedenen Barcodes und rechts eine Vorschau der URL. Oben kannst du die URLs für die deutsche und/oder englische Internetseite eingeben.

| <b>Q</b> Barcode suchen        | URL Englisch                               |                                                                   |  |  |  |  |  |
|--------------------------------|--------------------------------------------|-------------------------------------------------------------------|--|--|--|--|--|
| Alle Favoriten                 | http://en.wikipedia.org/w                  | iki/Aztec-Code                                                    |  |  |  |  |  |
|                                | URL Deutsch                                |                                                                   |  |  |  |  |  |
| Verfugbare Barcodes            | http://de.wikipedia.org/w                  | iki/Aztec-Code                                                    |  |  |  |  |  |
| Australia Post Redirection     | LIRI Vorschau                              |                                                                   |  |  |  |  |  |
| Australia Post Reply Paid      | UNE VOISCHAU                               |                                                                   |  |  |  |  |  |
| Australia Post Routing         | To Str W                                   | Nicht angemeldet Diskussionsseite Beiträge Benutzerkonto erstelle |  |  |  |  |  |
| Australia Post Standard Custom | er a WC a                                  | Antitud Distancian Learn Matternet Wikipedia durchsuQ             |  |  |  |  |  |
| Aztec Code (ISO 24778)         | SZ II                                      | Artikel Diskussion Lesen Weitere                                  |  |  |  |  |  |
| ztec Runes                     | *# 7<br>33 7                               |                                                                   |  |  |  |  |  |
| channel Code                   | WIKIPEDIA                                  | Aztec-Code                                                        |  |  |  |  |  |
| Coda Block F                   | <ul> <li>Die freie Enzyklopädie</li> </ul> |                                                                   |  |  |  |  |  |
| Codabar                        |                                            | Der Aztec-Code (engl. Aztec Code)                                 |  |  |  |  |  |
| Code 11                        | Hauptseite                                 | wurde 1995 von Andy Longacre beim                                 |  |  |  |  |  |
| Code 128 (Subset B)            | Themenportale                              | onternenmen weich Allyn in den USA                                |  |  |  |  |  |
| Code 128 (automatic subset swi | Zutalliger Artikel                         | 2D-Code mit der US-Patent Nr                                      |  |  |  |  |  |
| Code 16K                       | Mitmachen                                  | 5591956. <sup>[1]</sup> Er ist unter ISO/IEC                      |  |  |  |  |  |
| Code 2 of 5 Data Logic         | Artikel verbessern                         | 24778 normiert. <sup>[2]</sup> Der Name Aztec-                    |  |  |  |  |  |
| Code 2 of 5 IATA               | Neuen Artikel anlegen                      | Code leitet sich von der Hochkultur Beispiel eines<br>Aztec-Codes |  |  |  |  |  |
| Code 2 of 5 Industrial         | Hilfe                                      | der Azteken in Zentralmexiko und                                  |  |  |  |  |  |
| Code 3 of 9 (Code 39)          | Letzte Änderungen                          | deren Stufenpyramiden ab: Wenn                                    |  |  |  |  |  |
| Code 32                        |                                            | Schließen                                                         |  |  |  |  |  |

Klicke in eines der URL Felder um die Vorschau einer URL aufzurufen.

| •                                |           | Barcode Hilfe URLs verwalten            |     |  |  |  |
|----------------------------------|-----------|-----------------------------------------|-----|--|--|--|
| Q Barcode such                   | nen       | URL Englisch                            |     |  |  |  |
| Alle                             | Favoriten | http://en.wikipedia.org/wiki/Aztec-Code |     |  |  |  |
| Verfügbare Barcod                | des       | URL Deutsch                             |     |  |  |  |
| Australia Post Redirection       |           | http://de.wikipedia.org/wiki/Aztec-Code |     |  |  |  |
| Australia Post Re                | eply Paid | URL Vorschau                            |     |  |  |  |
| Australia Post Routing           |           | = WikipediA                             | 0   |  |  |  |
| Australia Post Standard Customer |           | The Free Encyclopedia                   | L   |  |  |  |
| Aztec Code (IS                   | 0 24778)  |                                         |     |  |  |  |
| Aztec Runes                      |           | Aztec-Code                              | × × |  |  |  |
| Channel Code                     |           |                                         |     |  |  |  |

#### BARCODE LESEN

Um einen Barcode von einer Grafikdatei zu lesen, wechsele zunächst in den Bereich "Lesen".

| Speichern als Format Größe | Açana Barcode   |                      |
|----------------------------|-----------------|----------------------|
| Erkannter Barcode Typ      | Erstellen Lesen |                      |
| Neu erstellter Barcode     | Barcode Bild    | Bild hier her ziehen |

Ziehe nun eine Grafikdatei vom Finder in den Bereich "Bild hier her ziehen" oder klicke auf den Button "+".

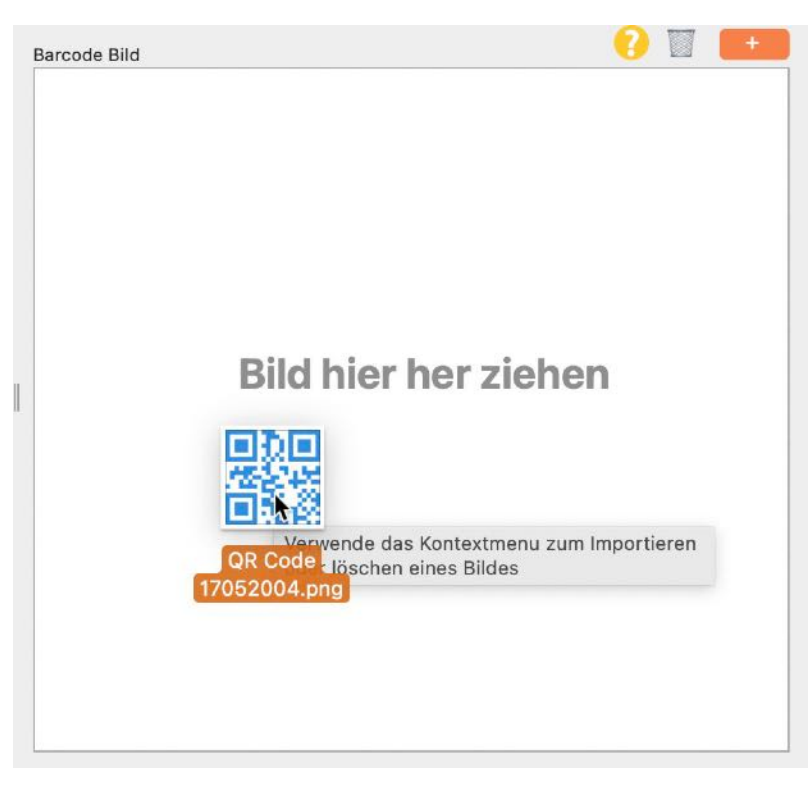

Falls der Barcode erkannt wurde, wird dieser auf der linken Seite erstellt sowie der erkannte Barcode Typ und der Barcode Text dargestellt.

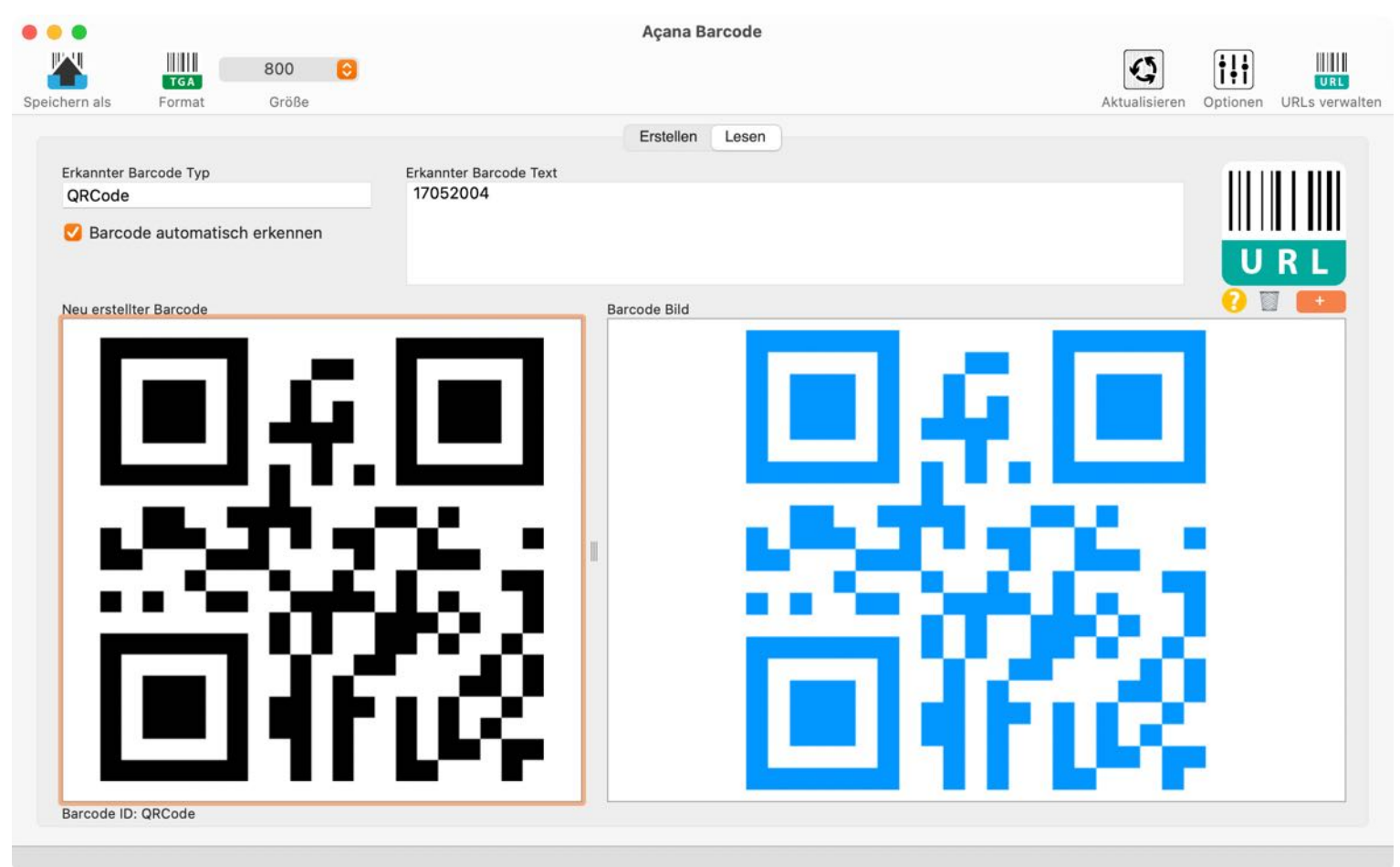

Für den Import einer Grafik-Datei kannst du auch den Button "+" oder das Kontext-Menü verwenden.

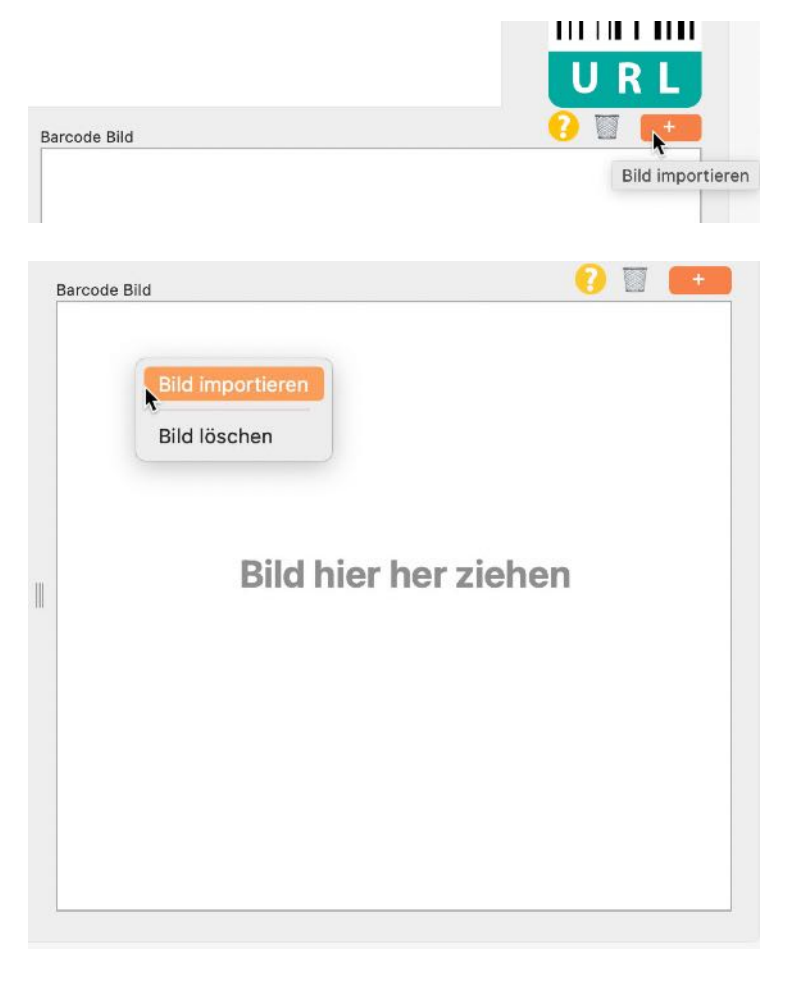

# BARCODE ÜBER IOS GERÄT IMPORTIEREN

Um einen Barcode über ein iOS Gerät zu importieren, wechsele zunächst in den Bereich "Lesen".

| Speichern als | <b>TGA</b><br>Format        | 800<br>Größe | 0 |                        |   | Açana B     | arcode |   |             |        | Aktualisieren | <b>İİİ</b><br>Optionen | URLs verwalten |
|---------------|-----------------------------|--------------|---|------------------------|---|-------------|--------|---|-------------|--------|---------------|------------------------|----------------|
| Erkannter B   | arcode Typ<br>de automatisc | h erkennen   | 1 | Erkannter Barcode Text |   | Erstellen   | Lesen  |   |             |        |               |                        | R L            |
| Neu erstellt  | er Barcode                  |              |   |                        | B | arcode Bild |        | В | ild hier he | r zieh | en            |                        |                |

Wähle "Import von iPhone oder iPad" aus dem Kontext-Menü im Bereich "Lesen" aus.

| Ausschneiden                                                                                                  |                                                                                                    |
|----------------------------------------------------------------------------------------------------|----------------------------------------------------------------------------------------------------|
| Kopieren                                                                                                    |                                                                                                    |
| Einsetzen                                                                                                    | UR                                                                                                    |
| Rechtschreibung und Grammatik                                                                                 | › 🤨 🔟 (                                                                                                    |
| Ersetzungen                                                                                                   | >                                                                                                    |
| Sprachausgabe                                                                                                 | >                                                                                                    |
| Layoutausrichtung                                                                                             | >                                                                                                    |
| Von IPhone oder iPad einfügen<br>OpenPGP: Meinen Fingerabdruck einfügen<br>OpenPGP: Meinen Schlüssel einfügen | <ul> <li>iPhone 12 Pro</li> <li>Foto aufnehmen</li> <li>Dokumente scannen</li> <li>Zeichnung hinzufügen</li> </ul> |
|                                                                                                    | iPad Air 2<br>Foto aufnehmen<br>Dokumente scannen                                                                  |
|                                                                                                    | Zeichnung hinzufügen                                                                                               |

Über das Icon "?" kannst du die Hilfe für das Lesen eines Barcodes aufrufen.

#### Erstellen Leen Franter Barcode Typ Barcode automatisch erkennen Barcode erkennen Neu erstellter Barcod 1 Tot erstellter Barcod 1 Barcode Jul Barcode Bild Barcode Bild Barcod

#### Folgende Bardcodes können gelesen werden

- Aztec Code ISO 24778
- BarcodeCode93
- Code 11
- Code 128 Subset B
- Code 128 automatic subset switching
- Code 3 of 9 Code 39
- Code 32
- DataBar
- Deutsche Post Identcode
- EAN13
- EAN-14
- Extended Code 3 of 9 Code 39+
- HIBC Aztec Code
- HIBC Code 128
- HIBC Code 39
- HIBC PDF417
- HIBC QR Code
- Interleaved 2 of 5
- ITF-14
- LOGMARS
- MicroQRCode
- NVE-18
- PDF417
- PDF417 Truncated
- PZN
- QR Code
- UPC A
- UPC E

Schließen

#### EINSTELLUNGEN

Die Einstellungen werden über das Menü aufgerufen.

| Über                     | ¥ 1   |
|--------------------------|-------|
| Einstellungen            | ж,    |
| Dienste                  | >     |
| Acana Barcode ausblenden | жH    |
| Andere ausblenden        | ン 兆 H |
| Alle einblenden          |       |
| Acana Barcode beenden    | жQ    |

Hier können verschiedene Einstellungen vorgenommen werden.

#### Allgemein

Die Größe des Rasters kann zwischen 16 und 128 Pixel eingestellt werden.

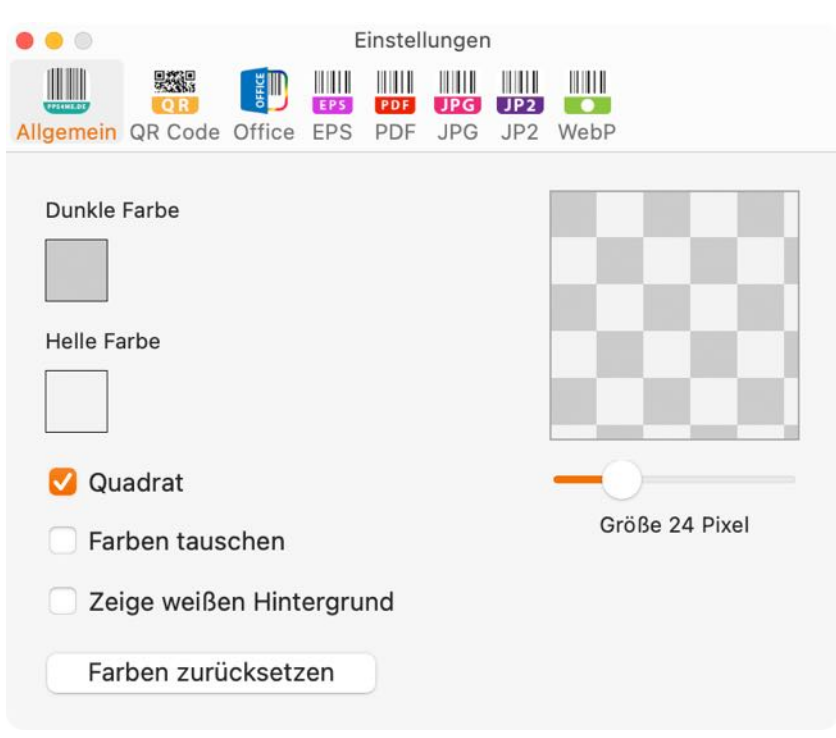

Das Raster kann auch als Punkt dargestellt werden.

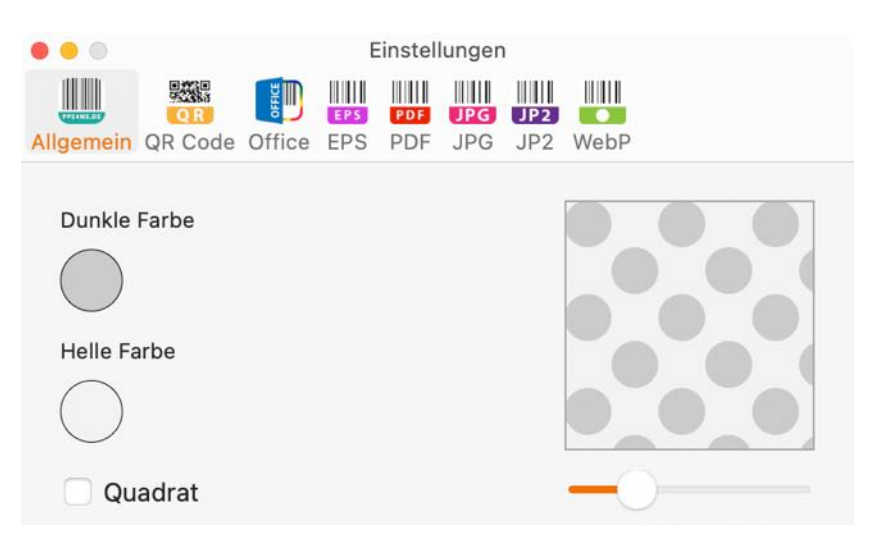

#### QR Code

Hier kann die Fehlerkorrektur eingestellt werden.

|         |               |         | E   | instell | lungen | 1   |          |  |
|---------|---------------|---------|-----|---------|--------|-----|----------|--|
|         | QR            | OFFICE  | EPS | PDF     | JPG    | JP2 |          |  |
| Allgeme | in QR Code    | Office  | EPS | PDF     | JPG    | JP2 | WebP     |  |
| Fe      | hlerkorrektur |         |     |         |        |     |          |  |
|         |               |         |     |         |        |     |          |  |
| (       | 0             | ption 1 | 8   |         |        | C   | Option 2 |  |
|         | Option 1      |         |     |         |        |     |          |  |
|         | Fehlerkorr    | ekturwe | ert |         |        |     |          |  |
|         | Mittel        |         |     | 0       |        |     |          |  |
|         |               |         |     |         |        |     |          |  |
|         | Option 2      |         |     |         |        |     |          |  |
|         | Fehlerkorr    | ekturwe | ert |         |        |     |          |  |
|         | Autor         | matisc  | h   |         |        |     |          |  |
|         |               |         |     |         |        |     |          |  |
|         |               |         |     |         |        |     |          |  |
|         |               |         |     |         |        |     |          |  |
|         |               |         |     |         |        |     |          |  |

#### Office

Hier können Ausgabeoptionen, sowie das automatische Öffnen der Office-Datei festgelegt werden.

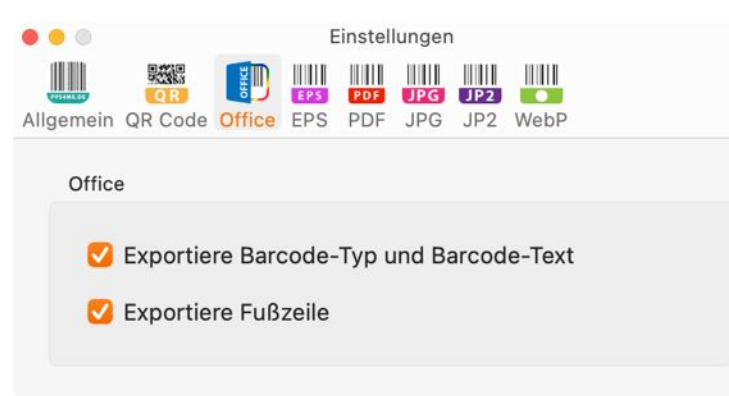

#### EPS

Für das Format EPS kann der Farbmodus "RGB" oder "CMYK" gewählt werden.

| • • •     |         |        | E   | instel | lunger | ı   |      |  |
|-----------|---------|--------|-----|--------|--------|-----|------|--|
|           |         | li li  |     | RDE    |        |     |      |  |
| Allgemein | QR Code | Office | EPS | PDF    | JPG    | JP2 | WebP |  |
| EDS       |         |        |     |        |        |     |      |  |
| LFS       |         |        |     |        |        |     |      |  |
| EPS       | Farbmod | JS     |     |        |        |     |      |  |
|           |         | RGB    |     |        |        |     | СМҮК |  |
|           |         |        |     |        |        |     |      |  |

Hier kann der Dokumenten-Farbmodus für die PDF-Datei eingestellt werden.

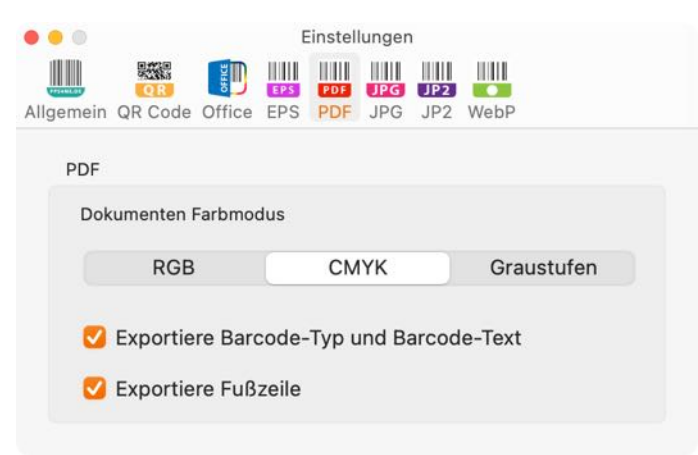

#### JPG

Hier kann die JPG-Qualität der Export-Datei eingestellt werden.

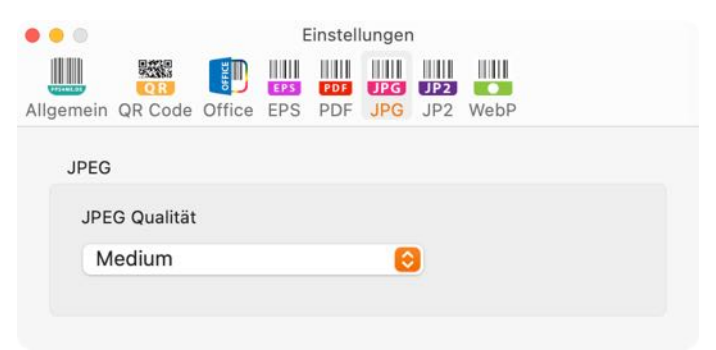

#### JP2

Hier kann die JPEG2000-Qualität der Export-Datei eingestellt werden.

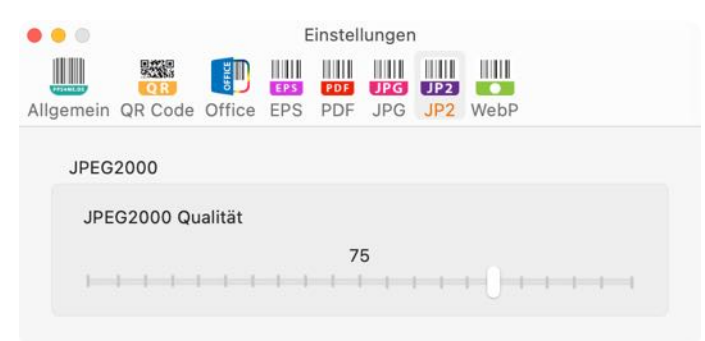

#### WebP

Hier kann die WebP-Qualität der Export-Datei eingestellt werden.

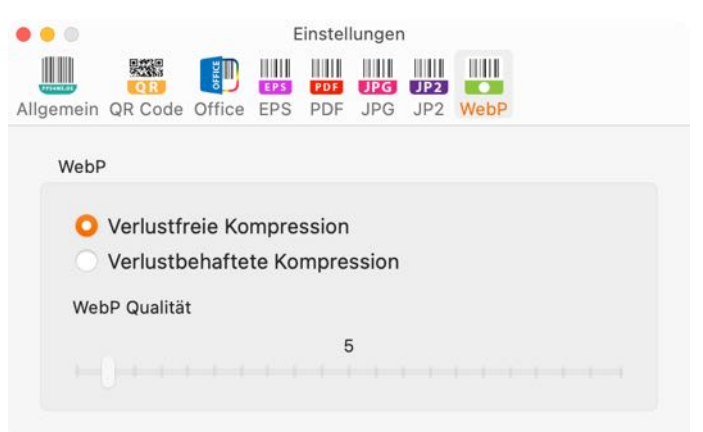

# AÇANA BARCODE Hilfe menü

Über das Menü "Hilfe" erreichen Sie folgende Funktionen:

| Suchen                                                                                                    |    |                                                                                              |
|----------------------------------------------------------------------------------------------------|----|----------------------------------------------------------------------------------------------|
| <ul> <li>Acana Barcode Hilfe</li> <li>Neu in dieser Version</li> </ul>                                                                                                    | ж? |                                                                                              |
| <ul> <li>Zur @pps4Me Homepage</li> <li>Datenschutzrichtlinie</li> <li>Produkt Informationen</li> <li>@pps4Me News</li> <li>Im Appstore bewerten</li> <li>Mehr Apps aus dem AppStore</li> </ul> |    |                                                                                              |
| Link zu dieser App bereitstellen in                                                                                                    | >  | <ul> <li>«Açana Barcode» auf X teilen</li> <li>f «Açana Barcode» auf Facebook tei</li> </ul> |
| Anfrage neue Funktion     Problem melden                                                                                                    |    | Folge @pps4Me auf X Like @pps4Me auf Facebook                                                |

#### MEHR APPS VON @PPS4ME

Klicke hier für weitere Apps von @pps4Me.

#### KONTAKT ZU UNS

Falls Du noch unbeantwortet Fragen hast, sende uns bitte eine E-Mail an <u>Contact@Support</u>. Oder besuche unsere <u>Homepage</u>.

#### COPYRIGHT & NUTZUNGSBEDINGUNGEN

Allgemeine Nutzungsbedingungen für die Verwendung dieses Handbuches.

#### I. Rechteinhaber, Vervielfältigung, Copyright

**1.** Das Copyright dieses Handbuches liegt bei CIMSoft, @pps4Me, Inhaber Horst Jehle, Bahnhofstraße 21, 71063 Sindelfingen (im folgenden "Autor" genannt). Das Copyright bezieht sich auf die Grafiken, den Text sowie den elektronischen Quelltext zu Grafiken und allen Texten insgesamt.

**2.** Im Quelltext der Vorlage (Template) ist der Copyrightvermerk des Autors enthalten. Dieser Copyright-Vermerk © im Quelltext des Handbuchs darf nicht entfernt werden. Bereits das Entfernen des Copyrights stellt eine Urheberrechtsverletzung dar und ist u. U. strafbar.

Das Hinzufügen eines eigenen Copyrightvermerks ist nicht zulässig.

**3.** Das Bereitstellen dieses Handbuches mit Möglichkeit des Downloads auf eigenen oder dritten Webseiten, das Vervielfältigen und Kopieren auf CD's/DVD's oder anderen Datenträgern zum Zwecke der Weitergabe an Dritte sowohl entgeltlich als auch unentgeltlich (außer zum privaten Gebrauch) sowie eine direkte Verlinkung auf die Download-Dateien ist untersagt.

**4.** Mit dem Download dieses Handbuches erkennt der Nutzer die Nutzungsbedingungen uneingeschränkt an.

#### II. Kostenfreie private Nutzung

**1.** Dieses Handbuch darf kostenfrei zu eigenen, privaten, nicht gewerblichen Zwecken genutzt.

**2.** Mit dem Download dieses Handbuches erhält der Nutzer das Recht, das Handbuch im Sinne dieser Nutzungsbedingungen zu nutzen. Die Eigentumsrechte am Inhalt verbleiben uneingeschränkt beim Autor.

#### III. Kommerzielle kostenpflichtige Nutzung

**1.** Kommerzielle und damit kostenpflichtige Nutzung im Sinne dieser Nutzungsbedingungen liegt vor, wenn mit Buch ein eigenes oder drittes Erwerbsgeschäft unabhängig vom Umfang in irgendeiner Weise beworben wird, kostenpflichtige Dienste unter einer URL zur Verfügung gestellt werden.

#### IV. Umfang der kommerziellen Nutzung

**1.** Die Verwendung dieses Handbuches ist jeweils nur für eine Firma gestattet. Das Nutzungsrecht erlischt mit der Verwendung bei einem anderen Unternehmen oder einem Tochterunternehmen oder Mutterkonzern. Das Nutzungsrecht ist jede eingetragene Firma oder angemeldetes Gewerbe neu zu erwerben.

**2.** Mit jedem Erwerb des Handbuches ist die Internetadresse (URL) unter der das Handbuch online geht, anzugeben.

**3.** Für jede Nutzung gem. Ziffer IV. der Nutzungsbedingungen ist ein einmaliges Nutzungsentgelt zu zahlen. Die Höhe des Nutzungsentgeltes kann per <u>E-Mail</u> angefragt werden.

**4.** Mit Zahlung des einmaligen Nutzungsentgeltes erwirbt der Anwender lediglich das Nutzungsrecht im Sinne dieser Nutzungsbedingungen. Das Eigentum am Handbuch verbleibt uneingeschränkt beim Autor.

**5.** Das Bearbeiten, kopieren von Inhalten (Text, Bilder usw.), sowie das Verändern von Text oder Bildern ist nicht gestattet.

6. Jeder kommerzielle Nutzer erhält eine Rechnung mit ausgewiesener Mehrwertsteuer.

#### V. Urheberrechtsverletzungen

**1.** Jede festgestellte Urheberrechtsverletzung wird verfolgt. Der Autor, bedient sich dazu grundsätzlich anwaltlicher Hilfe. Geltend gemacht werden - nötigenfalls im Rahmen vorläufigen Rechtsschutzes - Unterlassungs-, Auskunfts- und Schadenersatzansprüche.

**2.** Eine Urheberrechtsverletzung liegt auch vor, wenn das Handbuch mit strafbaren Inhalten durch den Nutzer oder durch Dritte versehen wird. Der Autor wird neben der Geltendmachung von zivilrechtlichen Ansprüchen sofort nach Kenntnis Strafanzeige erstatten.

**3.** Verantwortlich im Sinne des UrhG und dieser Nutzungsbedingungen ist neben dem Inhaber der Firma bzw. des Gewerbes bei nicht vorliegender Personenidentität der Ersteller der Website unter Verwendung der dieses Buch zum Download angeboten wird oder auf sonstige Weise vertrieben wird.

**4.** Auskunft über die Rechtmäßigkeit einer geplanten Nutzung des Buches erteilt der Autor. Die Kontaktdaten zum Autor sind im <u>Webseiten-Impressum</u> ersichtlich.

#### VI. Haftung

Der Autor übernimmt keinerlei Haftung, ganz gleich aus welchem Rechtsgrund, die aus der Verwendung und/oder Nutzung des Buches oder in sonstiger Weise im Zusammenhang mit dem Erwerb, der Nutzung und Verwendung des Buches herzuleiten sein könnte, außer bei Vorliegen von Vorsatz und grober Fahrlässigkeit.

Die hier im Handbuch verwendeten Markennamen sind eingetragene Warenzeichen der jeweiligen Eigentümer.